## 현대실용음악학과 실기동영상 업로드 가이드

## ■ 로그인

## • 동영상 파일 편집 방지를 위해 영상파일은 휴대폰에서 업로드 하시기를 권장합니다. 단, 아이폰일 경우 아이폰만의 특성으로 인해 반드시 컴퓨터에 연결 후 업로드를 진행하여 주시기 바랍니다. • 확장자 지정 : iOS기반 mov, 안드로이드 기반 mp4 • 해상도: FHD 1920x1080 (1,080p, 가로 비율 동영상) • 2분 이내로 촬영 후 하나의 동영상 파일로 제출 합니다. • 동영상 파일 크기는 최대 500MB입니다. (\* 용량 초과시 파일 업로드 불가) • 제출기간 내(업로드 기간 내) 수정가능 합니다. • 제출된 동영상에 오류가 발생하는 경우 수험생의 책임이므로 업로드된 동영상은 반드시 다운로드하여 재확인 해야 합니다. • 원서접수시 제출한 본인(사진)과 동영상의 본인이 일치해야 합니다. • 제출기간 내 미제출시 불합격 처리합니다. • 원서접수 완료 후 다음날 오전 10시부터 로그인 가능합니다. 수험번호 성명 생년월일(6 자리) 본인인증 ) 휴대폰 이메일 개인정보 수집 및 이용에 동의합니다. 1. 목적 : 지원자 식별 및 본인 여부 확인, 파일/영상 업로드 및 제출 확인 2. 항목 : 수험번호, 성명, 생년월일, 휴대폰번호, 이메일 등 3. 보유기간 : 개인정보 수집 및 이용 목적 달성 시까지 로그인 Copyrightⓒ (주)유웨이어플라이 All Rights Reserved.

- 유의사항 확인
   업로드 유의사항을 확인해 주세요.
- 2. 수험정보 입력
   본인의 수험 정보를 입력해 주세요.
- 3. 인증방식 선택

휴대폰 또는 이메일 중 한가지를 선택하 신 후, 휴대폰 번호 또는 이메일 주소를 입력하고 "인증번호 받기"를 클릭해 주세 요.

- 인증번호 입력
   휴대폰 SMS 또는 이메일로 받은 인증번
   호를 입력한 후 "인증하기"를 클릭해 주세요.
- 5. 개인정보 수집 및 이용 동의에 체크하신 후 "로그인"을 클릭해주세요.

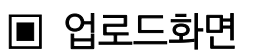

해야 합니다.

일치해야 합니다.

• 원서접수시 제출한 본인(사진)과 동영상의 본인이

• 제출기간 내 미제출시 불합격 처리합니다.

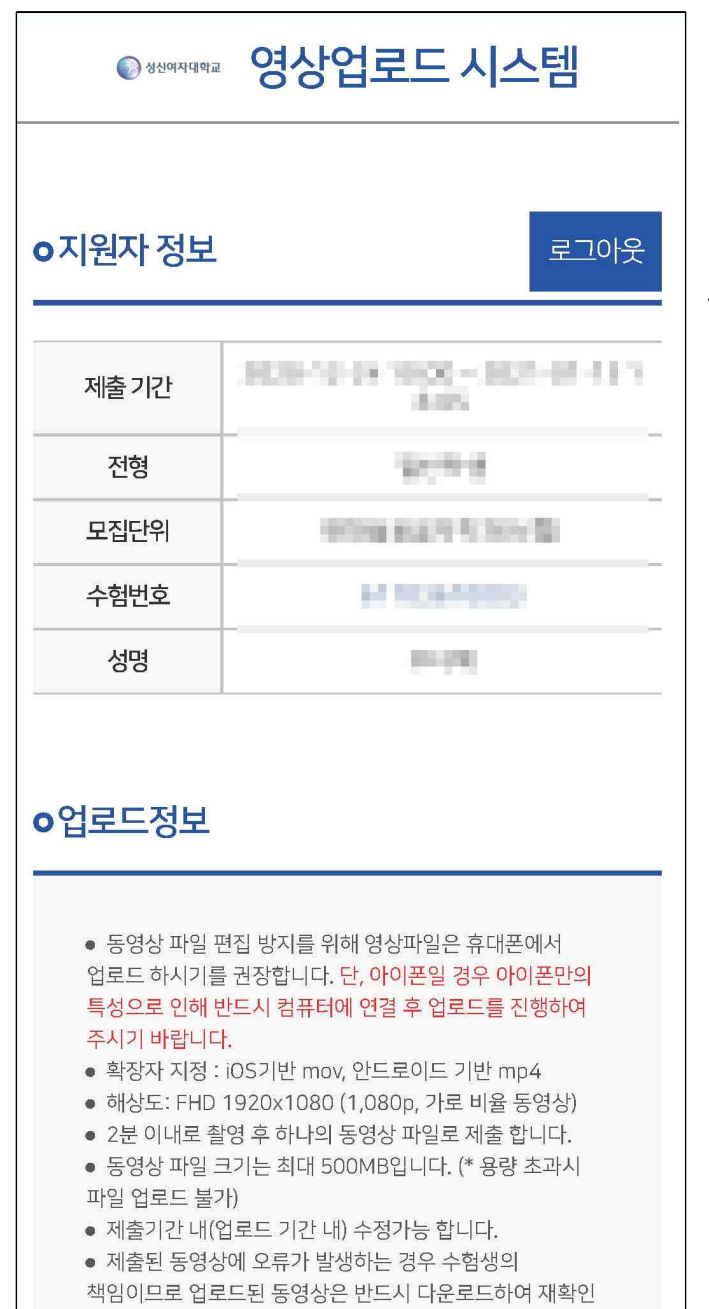

## 지원자 정보 확인 본인의 수험 정보 확인 및 업로드 안내문을 확인해 주세요.

| 업로드 할 동영상을 선택해 주세요.                        |  |  |
|--------------------------------------------|--|--|
| 파일 찾기 파일 확인                                |  |  |
| 업로드 학 신분증 사진을 선택해 주세요                      |  |  |
| 파일 찾기 파일 확인                                |  |  |
|                                            |  |  |
| 아이폰 업로드 안내                                 |  |  |
|                                            |  |  |
| 업로드                                        |  |  |
| Copyrightⓒ (주)유웨이어플라이 All Rights Reserved. |  |  |

 영상 업로드
 "파일 찾기"를 클릭하여 업로드할 영상과 신분증 사진을 선택하신 후 "업로드"를 클릭해 주세요.

아이폰 사용자의 경우 아이폰에서 바로 동영상을 업로드할 경우 영상의 해상도가 변경될 수 있으니 컴퓨터에 연결 후 업 로드를 진행하여 주시기 바랍니다. 자세한 내용은 "아이폰 업로드 안내"를 반드시 확인해 주세요.

| o업로드정보                                                                | 수정하기  |
|-----------------------------------------------------------------------|-------|
| 업로드 할 동영상을 선택해 주세요.                                                   |       |
| trim.9C3E3B69-9041-<br>4C1A-9685-<br>550D2D2B1459.MOV(23.63mb<br>74초) | 파일 확인 |
| 업로드 할 신분증 사진을 선택해 주세요                                                 | 2.    |
| 0705D14C-FC4B-4F3A-<br>99CE-<br>00874D75381D.jpeg(3.43mb)             | 파일 확인 |
| 제출 완료 되었습니다.                                                          |       |

- 파일 확인
   업로드된 파일의 크기와 시간을 확인하고 "파일 확인"을 클릭하여 업로드한 파일에 문제가 없는지 다시 확인해 주세요.
- 4. 영상 수정
  업로드 파일을 수정하고 싶으시면,
  "수정하기"를 클릭해주세요.